## **Finance Inquiry**

|                                                                                                    | 🔀 MISD Information Services for MACOMB ISD DEMO - DEMOISD1            |                                                                             |                                                                                                    |                                                                                  |                                                                                                    |                                                                                                    |                                                                                                    |                                                                                                    |                                                                                                    |                                                                                                    |                                                                                                    |                                             |                      |  |
|----------------------------------------------------------------------------------------------------|-----------------------------------------------------------------------|-----------------------------------------------------------------------------|----------------------------------------------------------------------------------------------------|----------------------------------------------------------------------------------|----------------------------------------------------------------------------------------------------|----------------------------------------------------------------------------------------------------|----------------------------------------------------------------------------------------------------|----------------------------------------------------------------------------------------------------|----------------------------------------------------------------------------------------------------|----------------------------------------------------------------------------------------------------|----------------------------------------------------------------------------------------------------|---------------------------------------------|----------------------|--|
| Macomb Intermediate School District                                                                                    |                                                                       |                                                                             |                                                                                                    |                                                                                  | F                                                                                                    | Finance Inquiry                                                                                                    |                                                                                                    |                                                                                                    |                                                                                                    |                                                                                                    |                                                                                                    |                                             |                      |  |
|                                                                                                    |                                                                       |                                                                             |                                                                                                    |                                                                                  | - 2000 - Workin                                                                                                    | ▼ 2000 ▼ Working (013 ▼ 2nd Original (03 ▼                                                                                                    |                                                                                                    |                                                                                                    |                                                                                                    | Drior VTD As Of Selected Month                                                                                                    |                                                                                                    |                                             |                      |  |
| ASN Lis                                                                                                    | st Fav                                                                | worites                                                                     | Sort/Filter                                                                                                    | - Cettober                                                                       |                                                                                                    | gtolj                                                                                                    | 2110                                                                                                    | original (o)                                                                                                    |                                                                                                    | AS OF Selected Mo                                                                                                    |                                                                                                    |                                             |                      |  |
| ASN                                                                                                    |                                                                       |                                                                             | Description                                                                                                    | n                                                                                | Budget - Working {01}                                                                                                    | MTD A                                                                                                    | tivity {10}                                                                                                    | YTD Activity                                                                                                    | Encumbrance                                                                                                    | Total Committed                                                                                                    | Remain/End Balance                                                                                                    | 2nd Bu                                      | idget - Original (O) |  |
| 1114520                                                                                                    | HARD                                                                  | DWOOD                                                                       | ELEMENTARY                                                                                                    | CAP OUT                                                                          | 4,000.00                                                                                                    |                                                                                                    | 0.00                                                                                                    | 3,500.00                                                                                                    | 0.00                                                                                                    | 3,500.00                                                                                                    | 500.00                                                                                                    |                                             | 0.00                 |  |
| 1114525                                                                                                    | BUSH                                                                  | HELEM                                                                       | ENTARY C                                                                                                    | AP OUT - REPL                                                                    | 9,000.00                                                                                                    |                                                                                                    | 941.30                                                                                                    | 7,716.00                                                                                                    | 0.00                                                                                                    | 7,716.00                                                                                                    | 1,284.00                                                                                                    |                                             |                      |  |
| 1114530                                                                                                    | HILL                                                                  | S ELEME                                                                     | ENTARY CA                                                                                                    | AP OUT - REPL                                                                    | 2,400.00                                                                                                    |                                                                                                    | 0.00                                                                                                    | 2,000.00                                                                                                    | 0.00                                                                                                    | 2,000.00                                                                                                    | 400.00                                                                                                    |                                             | ASN List             |  |
| 1114540                                                                                                    | BUSH                                                                  | HELEME                                                                      | ENTARY C                                                                                                    | AP OUT - REPL                                                                    | 2,000.00                                                                                                    |                                                                                                    | 0.00                                                                                                    | 1,340.00                                                                                                    | 0.00                                                                                                    | 1,340.00                                                                                                    | 660.00                                                                                                    |                                             | ٦                    |  |
| 1115110                                                                                                    | Smith                                                                 | th Middle                                                                   | School SUP                                                                                                    | - TEXTBOOKS                                                                      | 20,163.00                                                                                                    |                                                                                                    | 3,239.62                                                                                                    | 11,135.51                                                                                                    | 18,224.03                                                                                                    | 29,359.54                                                                                                    | -9,196.54                                                                                                    |                                             | 18,440.00            |  |
| 1115111                                                                                                    | Bush                                                                  | h Elem                                                                      |                                                                                                    |                                                                                  | 500.00                                                                                                    |                                                                                                    | 0.00                                                                                                    | 0.00                                                                                                    | 573.00                                                                                                    | 573.00                                                                                                    | -73.00                                                                                                    |                                             | 0.00                 |  |
| 1115120                                                                                                    | 20 HARDWOOD ELEMENTARY                                                |                                                                             |                                                                                                    | 15,899.00                                                                        |                                                                                                    | 441.58                                                                                                    | 8,332.46                                                                                                    | 1,417.14                                                                                                    | 9,749.60                                                                                                    | 6,149.40                                                                                                    |                                                                                                    | 14,826.00                                   |                      |  |
| 1115121                                                                                                    | 121 HARDWOOD ELEMENTARY                                               |                                                                             |                                                                                                    | 500.00                                                                           |                                                                                                    | 0.00                                                                                                    | 0.00                                                                                                    | 0.00                                                                                                    | 0.00                                                                                                    | 500.00                                                                                                    |                                                                                                    | 0.00                                        |                      |  |
| 1115125                                                                                                    | BUSH                                                                  | HELEME                                                                      | ENTARY                                                                                                    |                                                                                  | 19,703.00                                                                                                    |                                                                                                    | 464.43                                                                                                    | 9,126.10                                                                                                    | 23,329.41                                                                                                    | 32,455.51                                                                                                    | -12,752.51                                                                                                    |                                             | 19,620.00            |  |
| 1115176                                                                                                    | 1115128 IRLISH ELEMENTARY 500.00 327.04 327.04 445.13 772.17 -272.17  |                                                                             |                                                                                                    |                                                                                  |                                                                                                    |                                                                                                    |                                                                                                    |                                                                                                    |                                                                                                    | ► T                                                                                                    |                                                                                                    |                                             |                      |  |
| Dave Dave In A Fundation Dave In A Fundation Dave I State Dave Cast Filter                                             |                                                                       |                                                                             |                                                                                                    |                                                                                  |                                                                                                    |                                                                                                    |                                                                                                    |                                                                                                    |                                                                                                    |                                                                                                    |                                                                                                    |                                             |                      |  |
|                                                                                                    | age <u>D</u> ov                                                       |                                                                             | Fage <u>o</u> p I                                                                                                  |                                                                                  |                                                                                                    | pon                                                                                                    |                                                                                                    |                                                                                                    | entove sort/initer                                                                                                    | <u><u>3</u>ave 3010</u>                                                                                                    | TIRET                                                                                                    |                                             |                      |  |
|                                                                                                    |                                                                       |                                                                             |                                                                                                    |                                                                                  |                                                                                                    |                                                                                                    |                                                                                                    |                                                                                                    |                                                                                                    |                                                                                                    |                                                                                                    |                                             |                      |  |
| 1115110 2000 Smith Middle School SUP - TEXTBOOKS                                                                       |                                                                       |                                                                             |                                                                                                    |                                                                                  |                                                                                                    |                                                                                                    |                                                                                                    |                                                                                                    |                                                                                                    |                                                                                                    |                                                                                                    |                                             |                      |  |
| ASN Detail Transaction Rpt Journals Checks POs A/R Enc Budget History Narrative Monthly Summary WH Reqs                |                                                                       |                                                                             |                                                                                                    |                                                                                  |                                                                                                    |                                                                                                    |                                                                                                    |                                                                                                    |                                                                                                    |                                                                                                    |                                                                                                    |                                             |                      |  |
|                                                                                                    |                                                                       |                                                                             |                                                                                                    |                                                                                  |                                                                                                    |                                                                                                    |                                                                                                    |                                                                                                    |                                                                                                    |                                                                                                    |                                                                                                    |                                             |                      |  |
| ASN                                                                                                    | ASN <u>1115110</u> <b>SRefresh Srefresh</b>                           |                                                                             |                                                                                                    | Defease                                                                          | Deserve 4                                                                                                    | 2                                                                                                    | 000                                                                                                    | Add C Dele                                                                                                    | - X                                                                                                    |                                                                                                    |                                                                                                    |                                             |                      |  |
|                                                                                                    |                                                                       | Expens                                                                      | e Account - Activ                                                                                                  | Re <u>f</u> resh 👷                                                               | Remove Siscal                                                                                                    | Year 2                                                                                                    | 000 🔽                                                                                                    | Add 5 Prio                                                                                                    | r Years 5 💌                                                                                                    |                                                                                                    |                                                                                                    | A                                           | SN Detail            |  |
| Descript                                                                                                    | tion                                                                  | Expens<br>Smith N                                                           | e Account - Activ                                                                                                  | Refresh 👷                                                                        | Remove Second                                                                                                    | Year 2<br>ount Ove                                                                                                    | 000 🔻<br>r Budget*                                                                                                    | A <u>d</u> d 5 Prio<br>Remove                                                                                                    | r Years 5 💌<br>All                                                                                                    |                                                                                                    |                                                                                                    | A                                           | SN Detail            |  |
| Descript<br>Fund                                                                                                    | tion                                                                  | Expens<br>Smith M                                                           | e Account - Activ<br>Middle School<br>GENERAL FUN                                                                  | Refresh 🛛 😒                                                                      | Remove Siscal                                                                                                    | Year 2                                                                                                    | 000 💌<br>r Budget*                                                                                                    | A <u>d</u> d 5 Prio<br>R <u>e</u> move A<br>1999                                                                                                    | r Years 5 V<br>All 1998                                                                                                    | 1997                                                                                                    | 7 1996                                                                                                    | A                                           | SN Detail            |  |
| Descript<br>Fund<br>Functior                                                                                           | tion<br>n/Class                                                       | Expens<br>Smith M<br>11                                                     | IO P E Count - Activ<br>Middle School<br>GENERAL FUN<br>Elementary Inst                                            | Refresh 🛛 🔀                                                                      | Remove Siscal 'Acco                                                                                                    | Year 2<br>ount Ove                                                                                                    | 000 ▼<br>r Budget*<br>20,163.0                                                                                               | Add 5 Prio<br>Remove /<br>1999<br>0 18,000                                                                                                    | r Years 5 ▼<br>All<br>1998<br>0.00 15,7                                                                                                    | 74.00 14,                                                                                                    | <b>7 1996</b><br>106.00 17,74                                                                                                    | 42.00                                       | SN Detail            |  |
| Descript<br>Fund<br>Functior<br>Object/S                                                                               | tion<br>n/Class<br>Suffix                                             | Expens<br>Smith M<br>11<br>5210                                             | e Account - Activ<br>Middle School<br>GENERAL FUN<br>Elementary Inst                                               | Refresh 🛛 🛠                                                                      | Remove Fiscal<br>'Acco<br>'S<br>Working (01)<br>Beginning Balance                                                                                                    | Year 2                                                                                                    | 000 ▼<br>r Budget*<br>20,163.0<br>0.0                                                                                        | Add 5 Prior<br>Remove A<br>1999<br>0 18,000<br>0 0                                                                                                    | r Years 5 -<br>All<br>0.00 15,7<br>0.00                                                                                                    | 74.00 14,<br>0.00                                                                                                    | <b>7 1996</b><br>106.00 17,74<br>0.00                                                                                                    | 42.00<br>0.00                               | SN Detail            |  |
| Descript<br>Fund<br>Function<br>Object/S<br>Program                                                                    | tion<br>n/Class<br>Suffix<br>n                                        | Expens<br>Smith M<br>11<br>5210<br>0010                                     | e Account - Activ<br>Middle School<br>GENERAL FUN<br>Elementary Inst                                               | Refresh 🛛 🛠                                                                      | Remove Fiscal<br>'Accord<br>'S<br>Working {01}<br>Beginning Balance<br>July-October                                                                                                    | Year 2<br>ount Ove                                                                                                    | 000 ▼<br>r Budget*<br>20,163.0<br>0.0<br>11,135.5                                                                            | Add 5 Prio<br>Remove /<br>1999<br>0 18,000<br>0 0 0<br>1 5,003                                                                                                    | Years         5         ▼           All         1998         15,7           0.00         15,7         15,0           7.90         15,0         15,0                                                                                                    | 74.00 14,<br>0.00<br>00.00                                                                                                    | 7 1996<br>106.00 17,74<br>0.00<br>0.00                                                                                                    | 42.00<br>0.00<br>0.00                       | SN Detail            |  |
| Descript<br>Fund<br>Function<br>Object/S<br>Program<br>Location                                                        | tion<br>n/Class<br>Suffix<br>n<br>n                                   | Expens<br>Smith M<br>11<br>5210<br>0010<br>0021                             | e Account - Activ<br>Middle School<br>GENERAL FUN<br>Elementary Inst<br>MOORE<br>Smith Middle So                   | Refresh 🛛 🛠                                                                      | Remove Fiscal<br>'Acce<br>S<br>Working {01}<br>Beginning Balance<br>July-October<br>Encumbrance                                                                                                    | Year 2<br>Dunt Ove                                                                                                    | 000 ▼<br>rBudget*<br>20,163.0<br>0.0<br>11,135.5<br>18,224.0                                                                 | Add 5 Prior<br>Remove A<br>1999<br>0 18,000<br>0 0 0<br>1 5,000<br>3 0                                                                                                    | r Years 5 ▼<br>All<br>1998<br>0.00 15,7<br>0.00<br>7.90 15,0<br>0.00                                                                                                    | 74.00 14,<br>0.00<br>00.00<br>0.00                                                                                                    | 7 1996<br>106.00 17,74<br>0.00<br>0.00<br>0.00                                                                                                    | 42.00<br>0.00<br>0.00                       | SN Detail            |  |
| Descript<br>Fund<br>Functior<br>Object/S<br>Program<br>Location<br>Respons                                             | tion<br>n/Class<br>Suffix<br>n<br>n<br>sibility                       | Expens<br>Smith M<br>11<br>5210<br>0010<br>0021<br>1001                     | e Account - Activ<br>Middle School<br>GENERAL FUN<br>Elementary Inst<br>MOORE<br>Smith Middle So<br>Steven Roberts | Refresh 🛛 🖈                                                                      | Remove Fiscal<br>Accord<br>S<br>Working (01)<br>Beginning Balance<br>July-October<br>Encumbrance<br>(Includes Authorization                                                                                                    | Year 2<br>Dunt Over<br>The second second | 20,163.0<br>20,163.0<br>0.0<br>11,135.5<br>18,224.0<br>cumbrance)                                                            | Add 5 Prior<br>Remove A<br>1999<br>0 118,000<br>0 0 0<br>1 5,000<br>3 0 0                                                                                                    | Years         5         ▼           All         1998                                                                                                    | 1997           74.00         14,           0.00                                                                                                    | <b>7 1996</b><br>106.00 17,74<br>0.00<br>0.00<br>0.00                                                                                                    | 42.00<br>0.00<br>0.00                       | SN Detail            |  |
| Descript<br>Fund<br>Functior<br>Object/S<br>Program<br>Location<br>Respons<br>Other                                    | tion<br>n/Class<br>Suffix<br>n<br>n<br>sibility                       | Expens<br>Smith M<br>11<br>111<br>5210<br>0010<br>0021<br>1001              | e Account - Activ<br>Middle School<br>GENERAL FUN<br>Elementary Inst<br>MOORE<br>Smith Middle So<br>Steven Roberts | Refresh 🛛 🛠                                                                      | Remove Fiscal<br>'Acco<br>'S<br>Working (01)<br>Beginning Balance<br>July-October<br>Encumbrance<br>(Includes Authorizatio<br>Total Committed                                                                                                    | Year 2<br>Dount Ove                                                                                                    | 20,163.0<br>20,163.0<br>0.0<br>11,135.5<br>18,224.0<br>sumbrance)<br>29,359.5                                                | Add 5 Prior<br>Remove A<br>1999<br>0 18,000<br>0 0 0<br>1 5,007<br>3 0 0<br>4 5,007                                                                                                    | Years         5         ▼           All         1998                                                                                                    | 74.00 14,<br>0.00 0.00 0.00 0.00 0.00 0.00 0.00 0.0                                                                                                    | 7         1996           106.00         17,74           0.00                                                                                                    | 42.00<br>0.00<br>0.00<br>0.00               | SN Detail            |  |
| Descript<br>Fund<br>Functior<br>Object/S<br>Program<br>Location<br>Respons<br>Other<br>State Co                        | tion<br>n/Class<br>Suffix<br>n<br>sibility<br>ode                     | Expens<br>Smith M<br>11<br>111<br>5210<br>0010<br>0021<br>1001              | e Account - Activ<br>Middle School<br>GENERAL FUN<br>Elementary Inst<br>MOORE<br>Smith Middle Sc<br>Steven Roberts | Refresh 🛛 🛠                                                                      | Remove Fiscal<br>'Accord<br>'S<br>Working (01)<br>Beginning Balance<br>July-October<br>Encumbrance<br>(Includes Authorization<br>Total Committed<br>(Beginning Balance +                                                                                                    | Year 2<br>punt Ove                                                                                                    | 20,163.0<br>20,163.0<br>0.0<br>11,135.5<br>18,224.0<br>cumbrance)<br>29,359.5<br>sber + Encumbra                             | Add 5 Prior<br>Remove A<br>1999<br>0 18,000<br>0 0 0<br>1 5,000<br>3 0<br>4 5,000<br>moe)                                                                                                    | Years         5           All           1998           0.00           15,7           0.00           7.90           15,0           7.90           15,0           7.90           15,0           7.90                                                                                                    | 1997           74.00         14,           0.00                                                                                                    | 1996           106.00         17,74           0.00         0.00           0.00         0.00           0.00         0.00                                                                                                    | A<br>42.00<br>0.00<br>0.00<br>0.00          | SN Detail            |  |
| Descript<br>Fund<br>Functior<br>Object/S<br>Program<br>Location<br>Respons<br>Other<br>State Co<br>Misc Co             | tion<br>n/Class<br>Suffix<br>n<br>n<br>sibility<br>ode                | Expens<br>Smith M<br>11<br>111<br>5210<br>0010<br>0021<br>1001              | e Account - Activ<br>Widdle School<br>GENERAL FUN<br>Elementary Inst<br>MOORE<br>Smith Middle So<br>Steven Roberts | Refresh SUP - TEXTBOOK                                                           | Remove Fiscal<br>'Acco<br>'S<br>Working (01)<br>Beginning Balance<br>July-October<br>Encumbrance<br>(Includes Authorization<br>Total Committed<br>(Beginning Balance +<br>Remaining Balance +                                                                                                    | Year 2<br>punt Ove                                                                                                    | 20,163.0<br>20,163.0<br>0.0<br>11,135.5<br>18,224.0<br>cumbrance)<br>29,359.5<br>siber + Encumbra<br>-9,196.5                | Add 5 Prior<br>Remove /<br>1999<br>0 18,000<br>0 0 0<br>1 5,000<br>3 0 0<br>4 5,000<br>1 2,992<br>4 12,992                                                                                                    | r Years         5         ▼           All         1998         0.00         15,7           0.00         15,0         0.00         0.00           7.90         15,0         0.00         0.00           7.90         15,0         0.00         0.00           7.90         15,0         0.00         0.00           2.10         7         7         7                                                                                                    | 1997           74.00         14,           0.00                                                                                                    | 1996           106.00         17,74           0.00         0.00           0.00         0.00           0.00         0.00           0.00         17,74           0.00         17,74           0.00         17,74           0.00         17,74                                                                                                    | A<br>42.00<br>0.00<br>0.00<br>0.00<br>42.00 | SN Detail            |  |
| Descript<br>Fund<br>Function<br>Object/S<br>Program<br>Location<br>Respons<br>Other<br>State Co<br>Misc Co<br>Authoriz | tion<br>n/Class<br>Suffix<br>n<br>sibility<br>ode<br>zation Fi        | Expens<br>Smith M<br>11<br>5210<br>0010<br>0021<br>1001                     | e Account - Activ<br>Middle School<br>GENERAL FUN<br>Elementary Inst<br>MOORE<br>Smith Middle So<br>Steven Roberts | Refresh SUP - TEXTBOOK                                                           | Remove Fiscal<br>'Acce<br>'S<br>Working {01}<br>Beginning Balance<br>July-October<br>Encumbrance<br>(Includes Authorizatio<br>Total Committed<br>(Beginning Balance +<br>Remaining Balance<br>(Working {01}- Total (                                                                                                    | Year 2<br>Dunt Ove                                                                                                    | 20,163.0<br>20,163.0<br>0.0<br>11,136.5<br>18,224.0<br>cumbrance)<br>29,359.5<br>ober + Encumbra<br>-9,196.5<br>1)           | Add 5 Prio<br>Remove /<br>1999<br>0 18,000<br>0 (0<br>1 5,007<br>3 (0<br>4 5,007<br>4 12,997                                                                                                    | r Years         5         ▼           All         1998         0.00         15,7           0.00         15,0         0.00         0.00           7.90         15,0         0.00         0.00           7.90         15,0         0.00         0.00           2.10         7         7         0.00         0.00                                                                                                    | 1997           74.00         14,           0.00         0           00.00         0           00.00         0           74.00         14,                                                                                                    | 1996           106.00         17,74           0.00         0.00           0.00         0.00           0.00         0.00           106.00         17,74                                                                                                    | A<br>42.00<br>0.00<br>0.00<br>0.00<br>42.00 | LSN Detail           |  |
| Descript<br>Fund<br>Function<br>Object/S<br>Program<br>Location<br>Respons<br>Other<br>State Co<br>Misc Co<br>Authoriz | tion<br>n/Class<br>Suffix<br>n<br>sibility<br>ode<br>ode<br>zation Fi | Expens<br>Smith M<br>11<br>111<br>5210<br>0010<br>0021<br>1001<br>1001      | e Account - Activ<br>Middle School<br>GENERAL FUN<br>Elementary Inst<br>MOORE<br>Smith Middle So<br>Steven Roberts | Refresh SUP - TEXTBOOK<br>D<br>tr.<br>chool<br>on<br>8,820.06                    | Remove       Fiscal         *Acce         S         Working {01}         Beginning Balance         July-October         Encumbrance         (Includes Authorization         Total Committed         (Beginning Balance +         Remaining Balance         (Working (01) - Total Committed         Remaining Balance                                                                                                    | Year 2<br>Dunt Ove<br>U U U U U U U U U U U U U U U U U U U                                                                                                     | 20,163.0<br>0.0<br>11,135.5<br>18,224.0<br>cumbrance)<br>29,359.5<br>iber + Encumbra<br>-9,196.5<br>i)<br>-45.619            | Add 5 Prio<br>Remove /<br>1999<br>0 18,000<br>0 (0<br>1 5,007<br>3 (0<br>4 5,007<br>4 12,997<br>* 72,1                                                                                                    | Years         5            All         1998           0.00         15,7           0.00         15,0           0.00         15,0           0.00         15,0           0.00         15,0           0.00         7           1.90         15,0           0.00         15,0           0.00         15,0           0.00         15,0           0.00         15,0           0.00         15,0           0.00         15,0           0.00         15,0           0.00         15,0           0.00         15,0           0.00         15,0           0.00         15,0           0.00         15,0           0.00         15,0           0.00         15,0           0.00         15,0           0.00         15,0           0.00         15,0           0.00         15,0           0.00         15,0           0.00         15,0           0.00         15,0           0.00         15,0           0.00         15,0                  | 1997           74.00         14,           0.00         -           0.00         -           0.00         -           0.00         -           74.00         14,           4.91%         10                                                                                                    | 1996           106.00         17,74           0.00         0.00           0.00         0.00           0.00         0.00           0.00         0.00           0.00         0.00           0.00         0.00           0.00         0.00           0.00         0.00           0.00         0.00           0.00         0.00           0.00         0.00           0.00         0.00           0.00         17,74           0.00%         100                                                               | A<br>42.00<br>0.00<br>0.00<br>0.00<br>42.00 | LSN Detail           |  |
| Descript<br>Fund<br>Functior<br>Object/S<br>Program<br>Location<br>Respons<br>Other<br>State Co<br>Misc Co<br>Authoriz | tion<br>n/Class<br>Suffix<br>n<br>sibility<br>ode<br>ode<br>zation Fi | Expens<br>Smith M<br>11<br>111<br>5210<br>0010<br>0021<br>1001<br>ile Encur | e Account - Activ<br>Middle School<br>GENERAL FUN<br>Elementary Inst<br>MOORE<br>Smith Middle So<br>Steven Roberts | Refresh SUP - TEXTBOOK<br>SUP - TEXTBOOK<br>ID<br>tr.<br>chool<br>on<br>8,820.06 | Remove       Fiscal         *Accer       *Accer         S       Working (01)         Beginning Balance       July-October         Encumbrance       July-October         Encumbrance       (Includes Authorization)         Total Committed       (Beginning Balance +         Remaining Balance       (Working (01) - Total Committed)         Remaining Percent       State of the second second se | Year 2<br>Dunt Ove                                                                                                    | 20,163.0<br>20,163.0<br>0.0<br>11,135.5<br>18,224.0<br>cumbrance)<br>29,359.5<br>ber + Encumbra<br>-9,196.5<br>□)<br>-45.619 | Add 5 Prio           Remove /           1999           0         18,000           0         0           1         5,000           3         0           4         5,000           4         12,992           %         72.1 | Years         5           All         1998           0.00         15,7           0.00         15,0           0.00         15,0           0.00         15,0           0.00         15,0           0.00         15,0           0.00         15,0           0.00         15,0           0.00         15,0           0.00         15,0           0.00         15,0           0.00         15,0           0.00         15,0           0.00         15,0           0.00         15,0           0.00         15,0           0.00         15,0           0.00         15,0           0.00         15,0           0.00         15,0           0.00         15,0           0.00         15,0           0.00         15,0           0.00         15,0           0.00         15,0           0.00         15,0           0.00         15,0           0.00         15,0           0.00         15,0           0.00         15,0           0.00 | 1997           74.00         14,           0.00         -           0.00         -           0.00         -           0.00         -           0.00         -           0.00         -           0.00         -           0.00         -           0.00         -           0.00         -           0.00         -           0.00         -           0.00         -           0.00         -           0.00         -           0.00         -           0.00         -           0.00         -           0.00         -           0.00         -           0.00         -           0.00         -           0.00         -           0.00         -           0.00         -           0.00         -           0.00         -           0.00         -           0.00         -           0.00         -           0.00         -           0.00         - <td< th=""><th>1996           106.00         17,74           0.00         -           0.00         -           0.00         -           0.00         -           0.00         -           0.00         -           0.00         -           0.00         -           0.00         -           0.00         -           0.00         -           0.00         -           0.00         -           0.00         -           0.00         -           0.00         -           106.00         -           0.00%         100</th><th>A<br/>42.00<br/>0.00<br/>0.00<br/>0.00<br/>42.00</th><th>SN Detail</th></td<> | 1996           106.00         17,74           0.00         -           0.00         -           0.00         -           0.00         -           0.00         -           0.00         -           0.00         -           0.00         -           0.00         -           0.00         -           0.00         -           0.00         -           0.00         -           0.00         -           0.00         -           0.00         -           106.00         -           0.00%         100 | A<br>42.00<br>0.00<br>0.00<br>0.00<br>42.00 | SN Detail            |  |

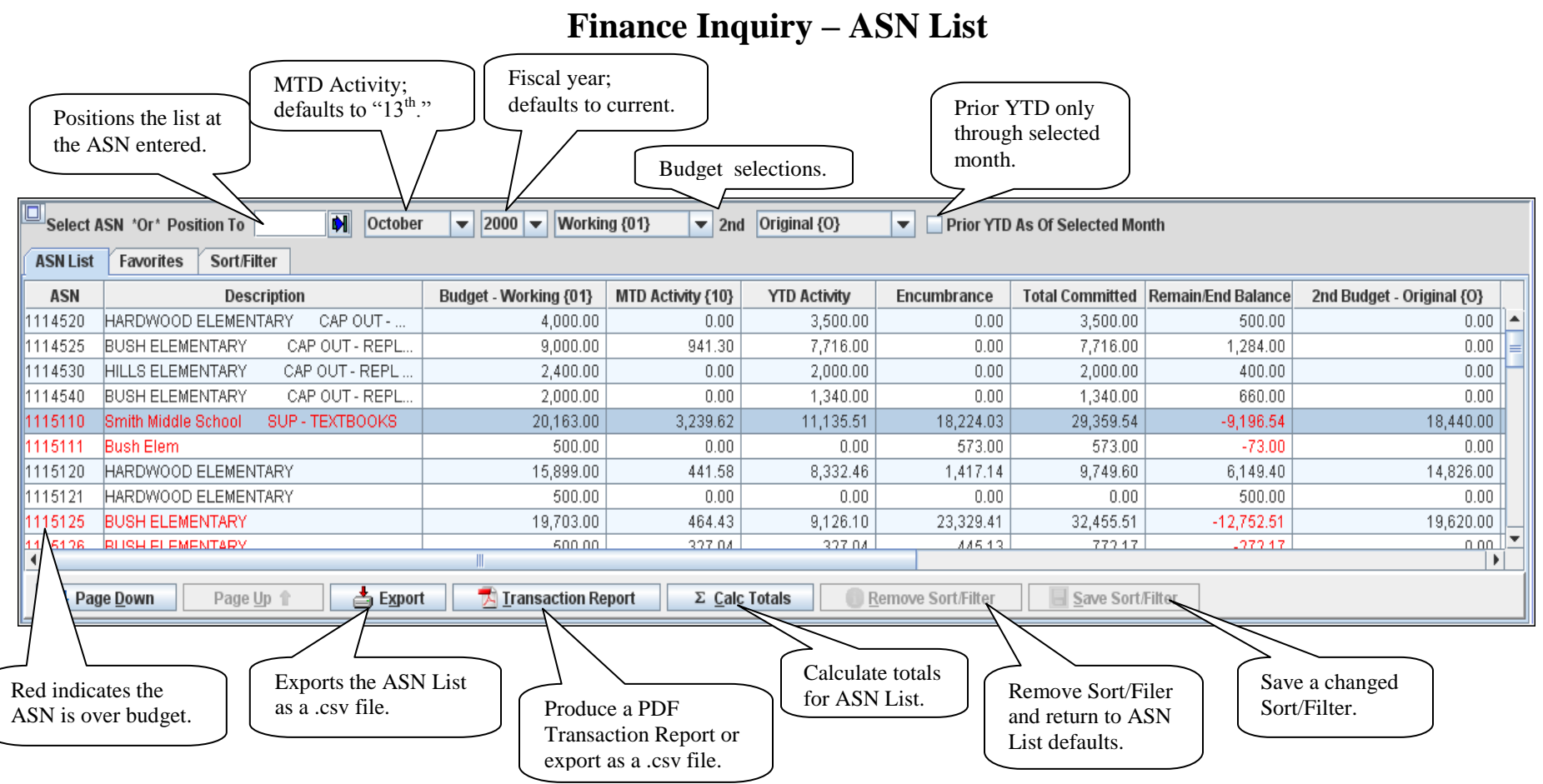

- The ASN List defaults to the ASNs that the user is authorized to and is limited to 50 per page.
- Click the selected line to load the ASN to the ASN Detail or current tab.
- The level description can be viewed by hovering over the selected level.
- The Export and Transaction Report includes all ASNs that the user is authorized to, not just the current page.
- Use Page Down/Page Up to view additional/previous ASNs.
- The ASN List, Export and Transaction Report can be limited by using the Sort/Filter option.
- Calculated totals, if selected, are loaded to the first row in the ASN List table.

## **Finance Inquiry – ASN List Transaction Report**

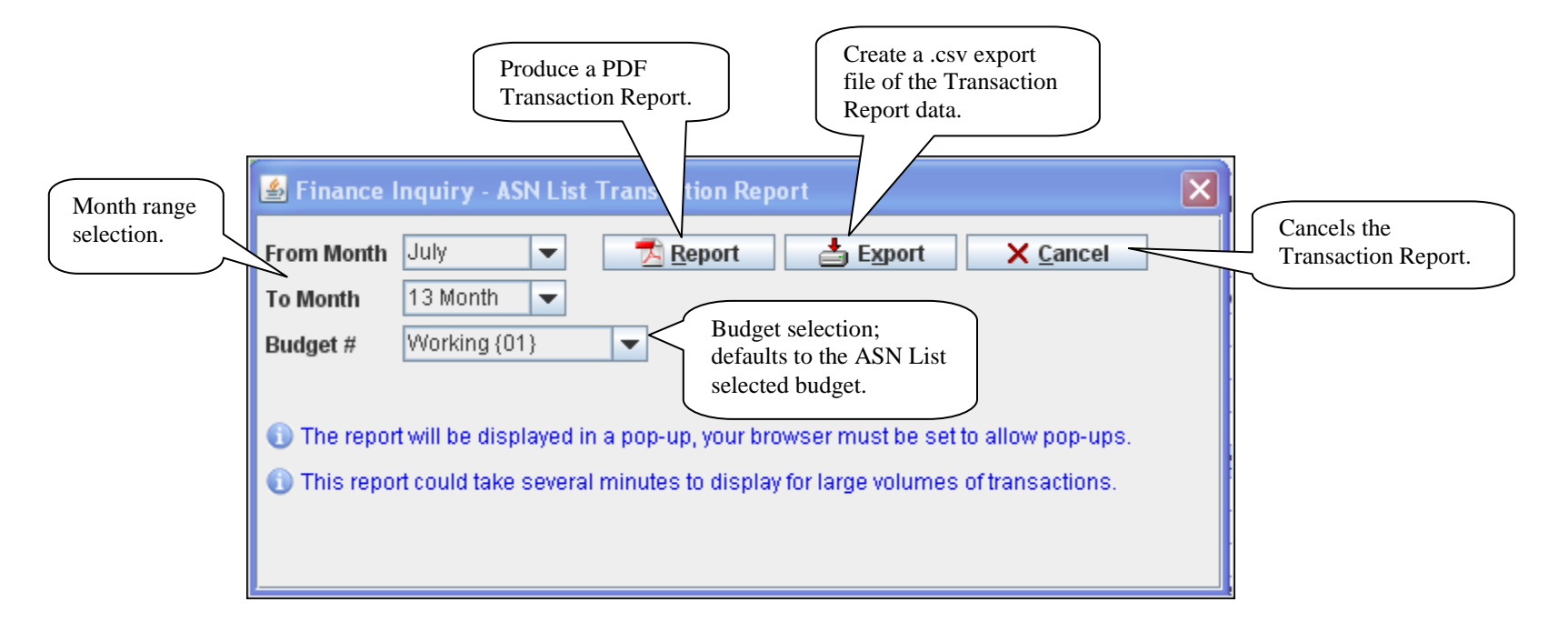

- The report option produces a PDF that is displayed in a pop-up window.
- The export option gives the ability to open or save the .csv file.
- The Transaction Report option is also available for the selected ASN.

## **Finance Inquiry – Favorites**

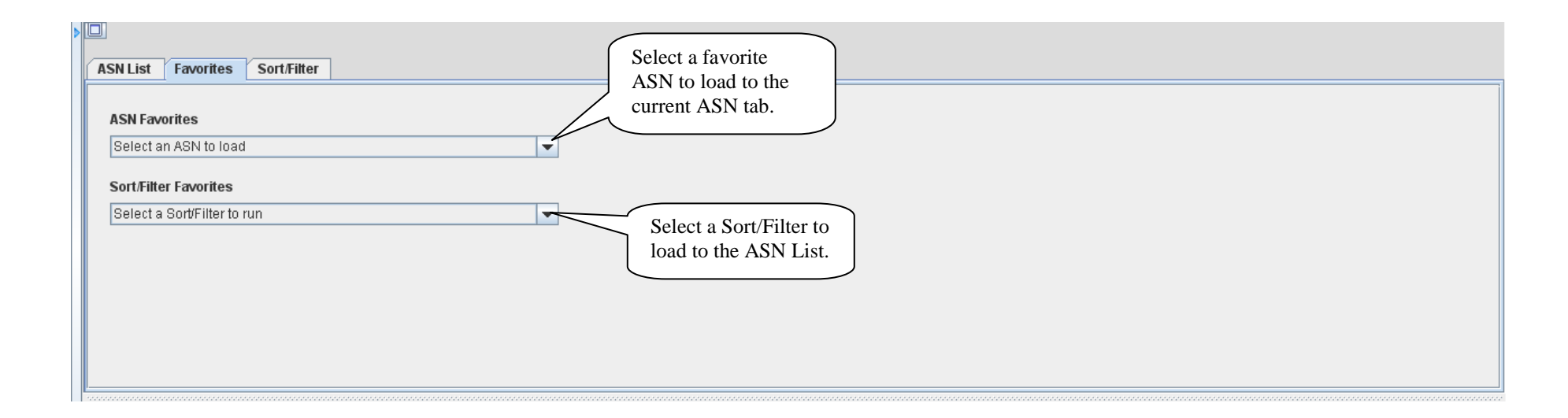

- Favorite ASNs are maintained on the ASN Detail tab.
- Sort/Filters are maintained, and can also be run, on the Sort/Filter tab.

## **Finance Inquiry – Sort/Filter**

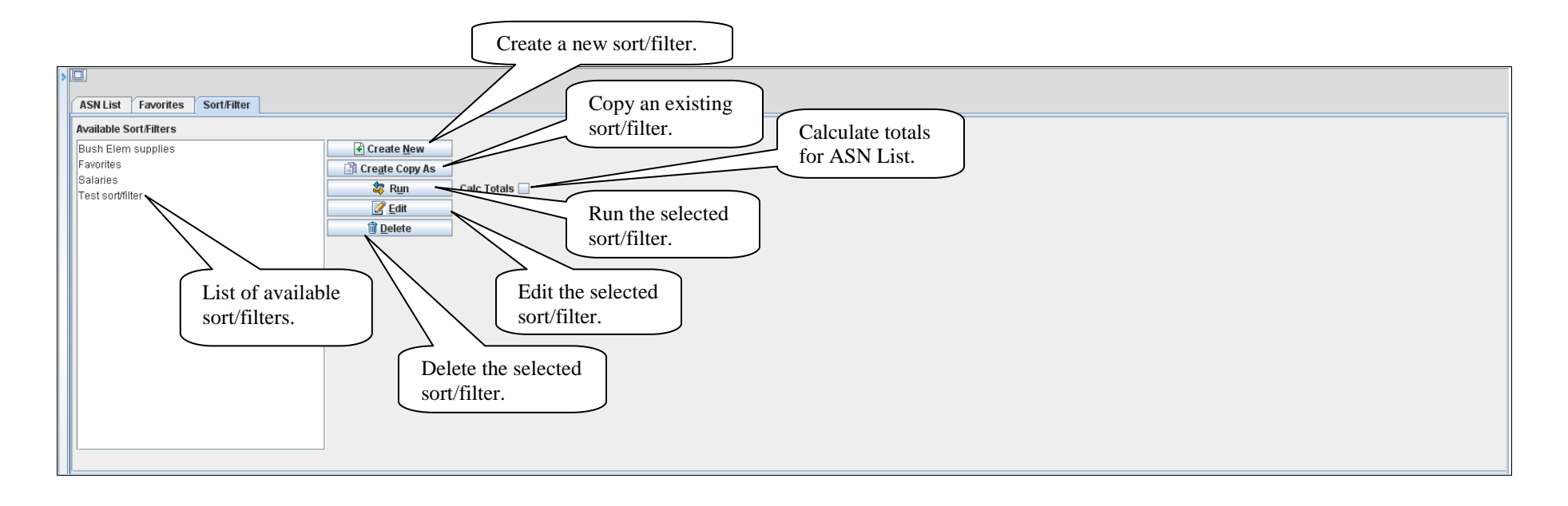

- Sort/filters are used to sort and select the ASNs that are loaded to the ASN List.
- The user *must* be authorized to the ASN for it to be loaded.

| Run the Save the sort/filter Clear the Finance Inquiry – Sort/Filter Edit                                                                                                    |                                                |
|----------------------------------------------------------------------------------------------------|------------------------------------------------|
| AST ist Favorites Sort/Filter                                                                                                    |                                                |
| Image: Save state     Image: Save state     Image: Save state     Image: Save state       Description     Bush Elem supplies     Return without saving changes.                                                                                                    | Sort selections                                |
| Account Types All Revenue Expense Asset Liability<br>Selection Criteria                                                                                                    | Sort Criteria                                  |
| Select     Relation     Value(s)       Location     ▼     = equal to     ▼       4000     Values     Values                                                                                                    | Sort by<br>None Ascending<br>Descending        |
| Delect/Suffix Sub 1 = equal 5000 Selected value(s).                                                                                                    | None   Chen by  Ascending  Descending  Then by |
| ASN level                                                                                                    | None Scending Descending                       |
| selections.                                                                                                    | None   Ascending  Descending  Then by          |
| None     Image: mail of the second second seco | None   Ascending  Then by  Ascending           |
| None     = equal to     Values       Image: All conditions listed above are true     "And" condition selection.                                                                                                    | None Scending Descending                       |
| "Or" condition selection.                                                                                                    |                                                |

- Multiple Value selections are separated by a comma (,).
- ASN level value lookup replaces the Sort Criteria screen.
- Up to six level selections and sorts are allowed.

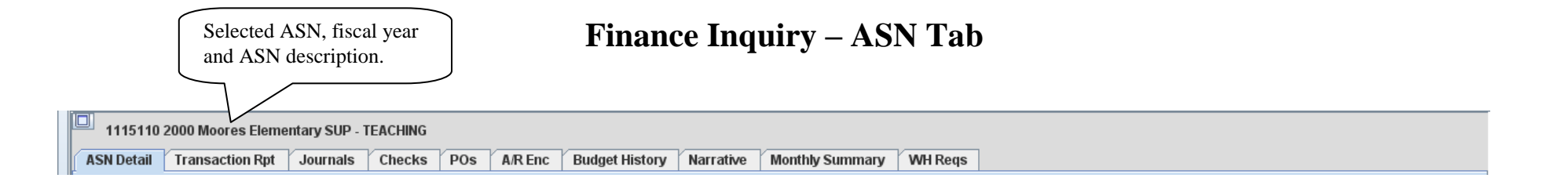

- ASN Detail: Displays summary ASN information.
- Transaction Report: Provides the ability to produce a PDF Transaction Report or export the report as a .csv file.
- Journals: Displays the posted journal entries with drilldown and export capabilities.
- Checks: Displays the updated A/P checks with drilldown and export capabilities.
- Purchase Orders: Ability to display all purchase orders including the Authorization file with export capability.
- Accounts Receivable Encumbrance: Displays the current A/R encumbrance with export capability.
- Budget History: Displays all budget and beginning balance changes with export capability.
- Narrative: Displays the ASN narrative.
- Monthly Summary: Summarizes the debits and credits and displays the ending balance for each fiscal month.
- Warehouse Requisitions: Ability to display all requisitions including the Authorization file with export capability.

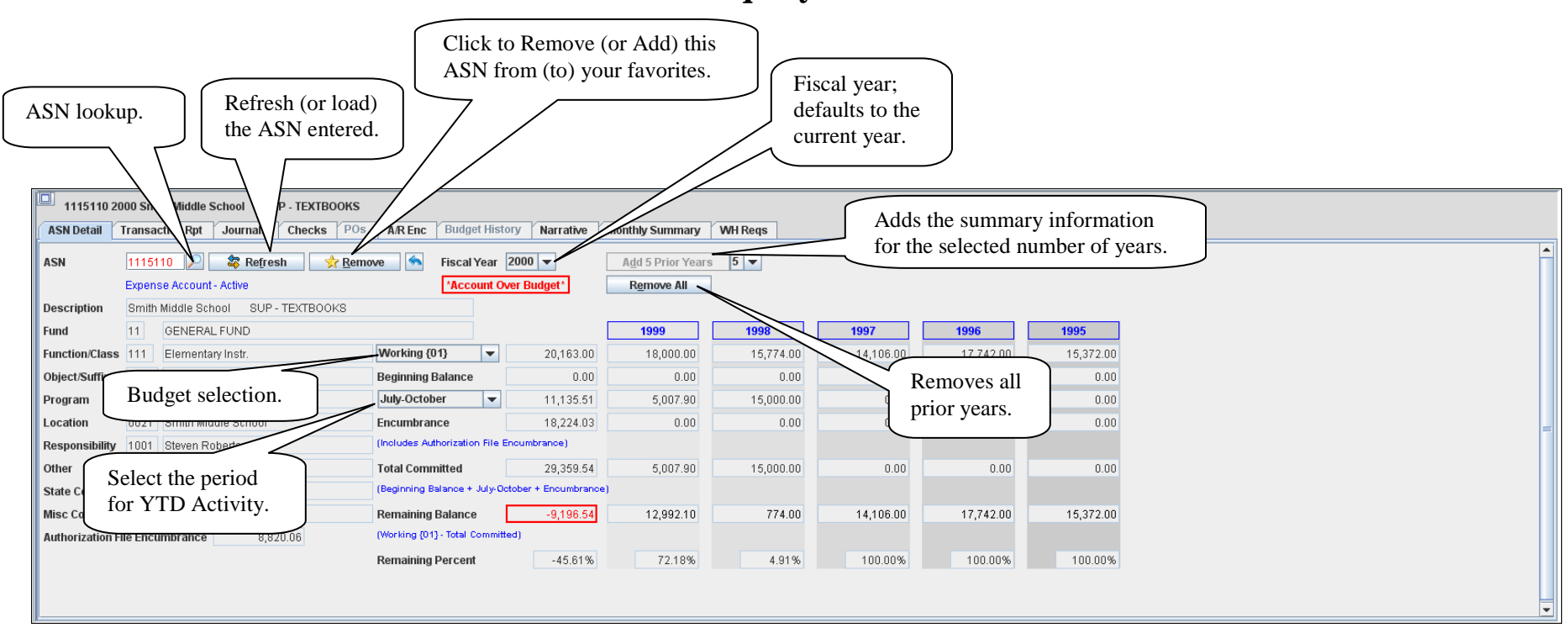

**Finance Inquiry – ASN Detail** 

- To lookup an ASN, enter the starting ASN value or precede the value with an "\*" to use the Contains lookup selection.
- The prior year summary information is limited to nine years. The summary information is recalculated based on the YTD Activity selection.

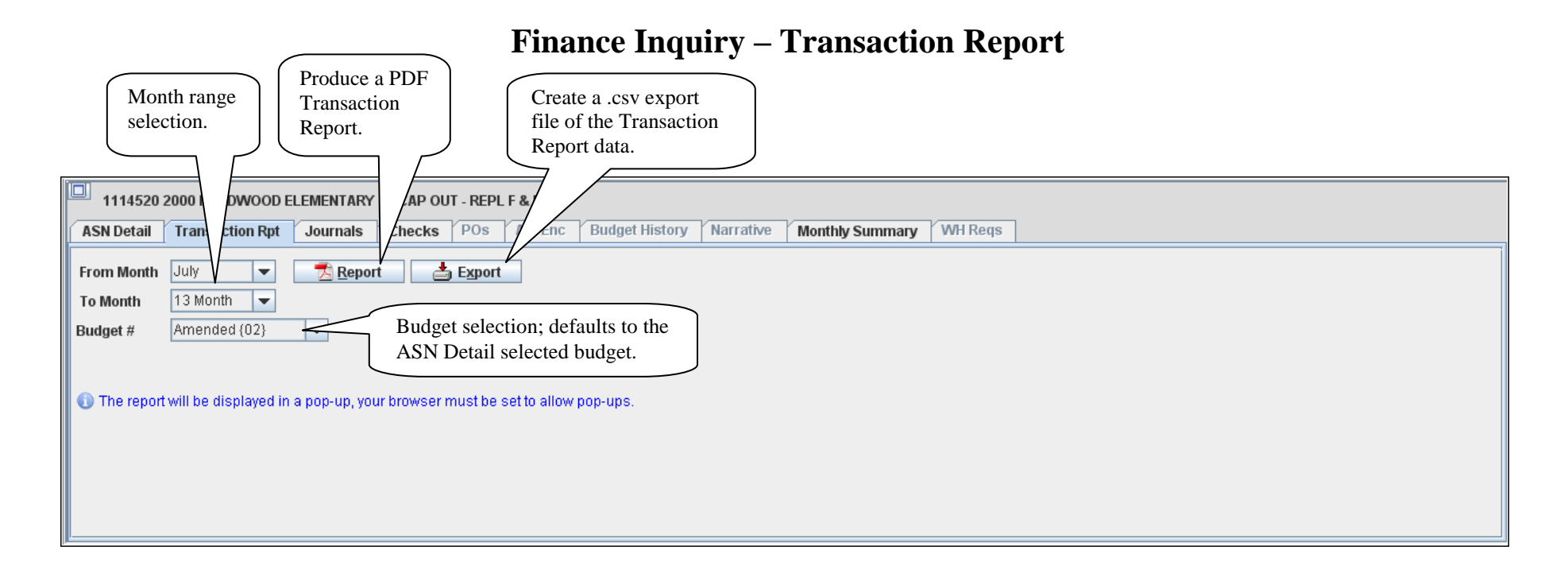

- The report option produces a PDF that is displayed in a pop-up window.
- The export option gives the ability to open or save the .csv file.